- 1. Open the repository webpage <u>https://dspace.rsu.lv/jspui/</u>
- 2. Check the message in the upper right corner of the page:
- If you have been logged in automatically, you'll see "Logged in as" and your RSU e-mail address:

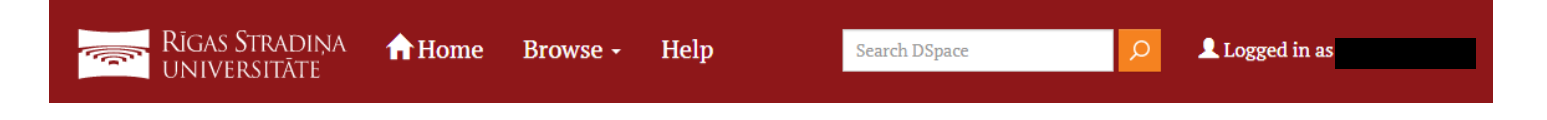

- If you haven't been logged in automatically, you'll see "Sign on to:" – click on it, choose "My DSpace" and log in with your RSU data:

| Search DSpace | Д | 👤 Sign on to: 👻 |
|---------------|---|-----------------|
|               |   |                 |
|               |   | My DSpace       |

 After successfully logging in to *DSpace*, use the list of communities on the main (Home) page to find and open the community "**RSU Doctoral theses** / **RSU Disertācijas**":

| Rīgas Stradiņa <b>filome</b> 1<br>UNIVERSITĀTE                                                  | Browse - Help    | Search | DSpace                                | Logged in as     |
|-------------------------------------------------------------------------------------------------|------------------|--------|---------------------------------------|------------------|
| DSpace at Riga Stradiņš University<br>Communities in DSpace                                     | Discover         |        |                                       |                  |
| Choose a community to browse its collections.                                                   | Author           |        | Subject                               | Date issued      |
| Acta Medico-Historica Rigensia<br>RSU zinātniskais izdevums                                     | Murovska, Modra  | 73     | 1.1. Scientific (1159)                | 2000 - 2021 5260 |
| EC funded resources / Publikācijas EK                                                           | Lejnieks, Aivars | 64     | article indexed i                     | 1900 - 1999 1077 |
| projektu letvaros                                                                               | Pilmane, Māra    | 58     | Clinical medicine                     | 1800 - 1899 35   |
| Research outputs from Pure / Zinātniskās<br>darbības rezultāti no ZDIS Pure                     | Stradiņš, Jānis  | 36     | 3.1 Basic medicine 384                | 1700 - 1799 3    |
| RSU Conference and congress programs<br>and abstracts / RSU Konferenču un<br>kongresu materiāli | Pilmane, Mara    | 34     | 3.3 Health sciences 317               | 1687 - 1699      |
|                                                                                                 | Dambrova, Maija  | 30     | General 194                           |                  |
| RSU Doctoral theses / RSU Disertācijas                                                          | Gardovska, Dace  | 30     | Medicine(all) 173                     |                  |
| RSU Extracurricular research papers / RSU<br>Ārpusstudiju pētnieciskie darbi                    | Vanags, Indulis  | 30     | Summary of the 150<br>Doctoral Thesis |                  |
|                                                                                                 | Salaks, Juris    | 27     | promocijas darba (147)                |                  |

 Browse the digitalized doctoral theses and their summaries, selecting the relevant collection of theses or using the available search criteria – issue date, author, title or subject:

| lecent Submissions   | 1.0 <b>R55</b> 2.0 | R55                               |        |             |      |
|----------------------|--------------------|-----------------------------------|--------|-------------|------|
| ITOWSE<br>ISSUE DATE |                    | AUTHOR                            | TITLE  | SUB.        | IECT |
| uthor                |                    | Subject                           |        | Date issued |      |
| Pētersons, Aigars    | 9                  | Summary of the Doctoral Thesis    | 150    | 2020 - 2021 | 10   |
| Hofmanis, Juris      | 0                  | promocijas darba kopsavilkums     | 147    | 2010 - 2019 | (37  |
| Abuseridze, Giga     | 3                  | promocijas darbs                  | 127    | 2000 - 2009 | (10  |
| Anaņjevs, Vladislavs | 3                  | Doctoral Thesis                   | 22     | 1990 - 1999 | 6    |
| Andžāns, Māris       | 3                  | Zinātnes nozare – juridiskā zināt | 14     | 1980 - 1989 | e    |
| Apine, Ilze          | 3                  | Zinātnes nozare – medicīna, apakš | 12     | 1970 - 1979 | 1    |
| Apsītis, Allars      | 3                  | Zinātnes nozare – medicīna, apakš | 12     | 1960 - 1969 | 2    |
| Atstupens, Kristaps  | 3                  | Zinātnes nozare – medicīna, apakš | 12     | 1950 - 1959 |      |
| Auslands, Kaspars    | 3                  | Informatīvs izdevums doktorantūra | 10     | 1946 - 1949 | (    |
| Auziņa, Daiga        | 3                  | Zinātnes nozare – juridiskā zināt | 10     |             |      |
|                      | next >             |                                   | next > |             |      |
|                      |                    |                                   |        |             |      |

- 2010.–2014. gadā aizstāvētie promocijas darbi un kopsavilkumi 2015.–2019. gadā aizstāvētie promocijas darbi un kopsavilkumi 2020. gadā aizstāvētie promocijas darbi un kopsavilkumi 2021. gadā aizstāvētie promocijas darbi un kopsavilkumi Disertācijas un promocijas darbi līdz 2009. gadam RSU Doktorantūra 2010-2019
- 5. When viewing a doctoral thesis, click on "View/Open" to access the full text:

| Files in This Item:                       |         |           |           |
|-------------------------------------------|---------|-----------|-----------|
| File                                      | Size    | Format    |           |
| 2021-12_Vinogradova-Liiga_PD_IPD-1598.pdf | 3.69 MB | Adobe PDF | View/Open |

6. If the selected thesis has restricted access and cannot be viewed with the "View/Open" button, click on "Request a copy" to submit a request for access to the relevant thesis:

| Files in This Item:                                 |             |           |           |           |                |   |
|-----------------------------------------------------|-------------|-----------|-----------|-----------|----------------|---|
| File                                                | Description | Size      | Format    |           |                |   |
| Zeltiņa_I_Ērču_encefalīta_prognozes_izpēte_2007.pdf |             | 104.72 MB | Adobe PDF | View/Open | Request a copy | 8 |